# Keeping Safe: Child Protection Curriculum (KS:CPC) Website guide - <u>https://kscpc.sa.edu.au/</u>

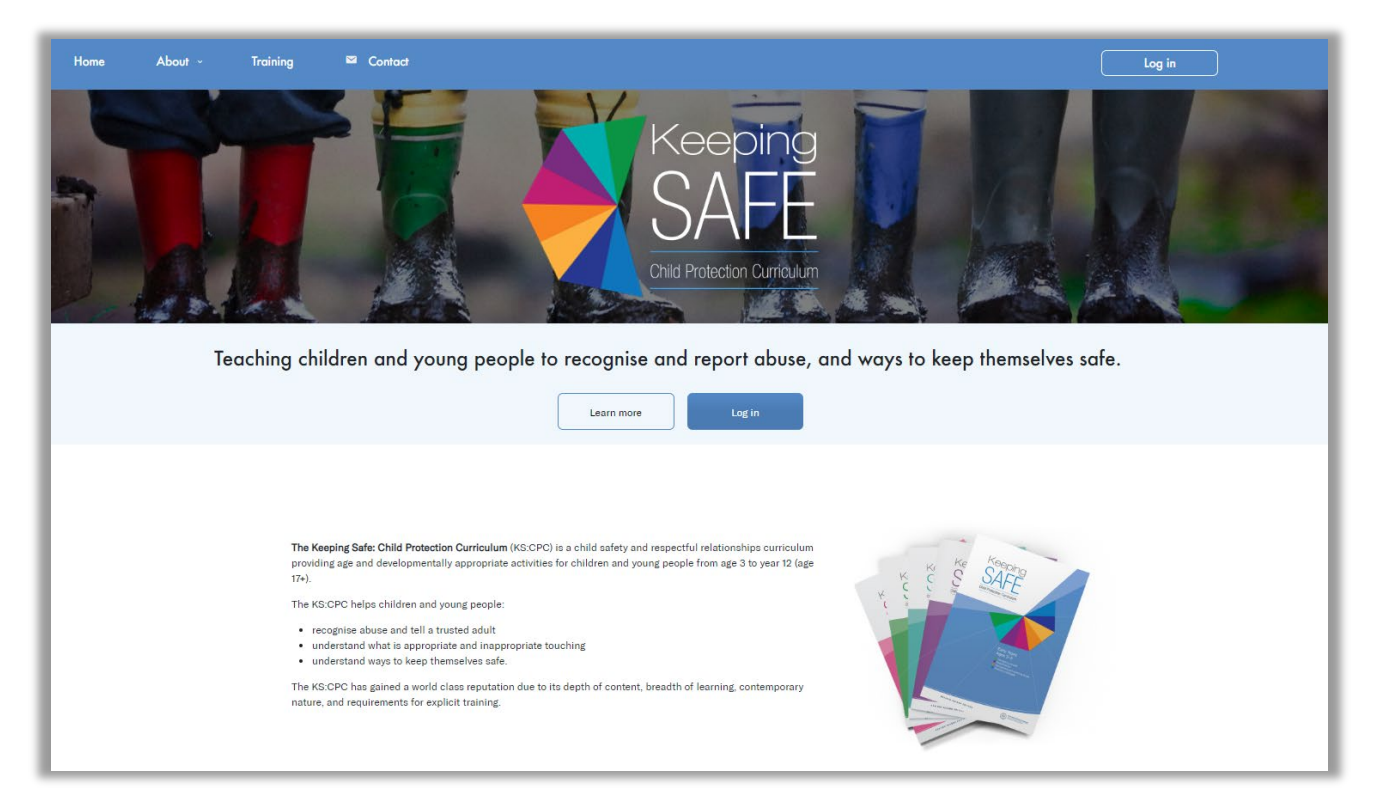

# LANDING PAGE

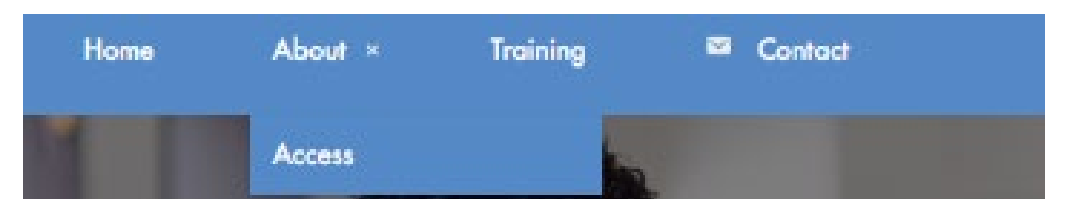

- About: Information about the KS:CPC including the documents, aims, themes and Focus Areas.
- Access: Requirements for accessing the KS:CPC, approved sites and organisations, licence agreement and further information.
- Training: Information about the full day KS:CPC Educator course.
- **Contact:** Phone, email and support.

## **KS:CPC** access requirements

Access to the KS:CPC resources and website is available to educators:

- that have completed the KS:CPC Educator course, and
- are currently working with the South Australia Department for Education, or a site or organisation with an active KS:CPC licence agreement.

# **Questions and answers**

### 1. How do I know if I've completed the KS:CPC Educator course?

| Department for Education<br>South Australia                     | <ul> <li>Check the <u>Employee Information Kiosk</u></li> <li>Ask site leadership to check the HRS portal</li> <li>Or email <u>education.cpc@sa.gov.au</u></li> </ul> |
|-----------------------------------------------------------------|----------------------------------------------------------------------------------------------------|
| Other sites and organisations in South Australia                | <ul> <li>CESA - contact the CESA office.</li> <li>Other - email <u>education.cpc@sa.gov.au</u></li> </ul>                                                             |
| Other sites and organisations<br>Australia and across the world | <ul> <li>Speak to your site KS:CPC contact or leadership staff.</li> <li>Or email <u>education.cpc@sa.gov.au</u></li> </ul>                                           |

### 2. What are the approved sites and organisations?

Scroll to the bottom of the website home page and click on the accordions.

| Approved sites and organisations                                                                                                    |
|----------------------------------------------------------------------------------------------------|
| In South Australia, the KS:CPC is mandated in all Department for Education and Catholic Education sites and is used by schools from the Association of Independent Schools SA. The KS:CPC is also accessed by multiple sites and organisations from across Australia and the world through licence agreement with the South Australian Minister for Education. See the list below or the Access page for more information. |
| ▼ South Australia                                                                                                    |
| ▼ Australia                                                                                                    |
| ▼ International                                                                                                    |

### 3. I don't have access but meet the requirements. What should I do?

- On the website menu, click on About then Access (see below).
- Click on the Request website access (see below), complete the form and submit it.
- The KS:CPC team will contact you with more information.

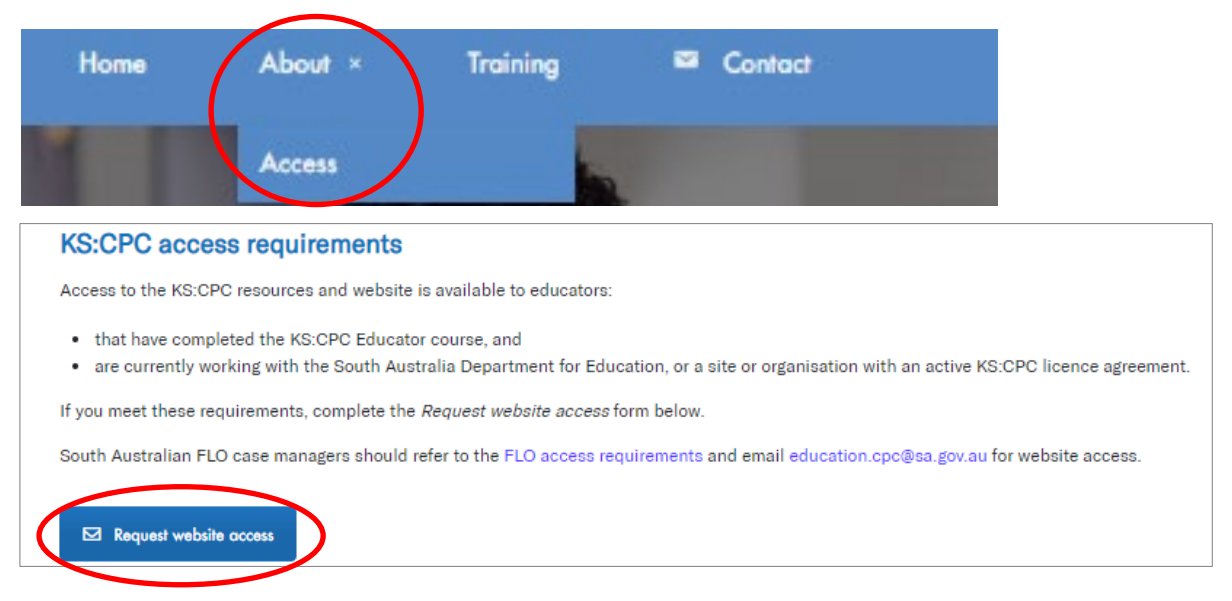

4. I don't meet the requirements. How can I find out about accessing the KS:CPC?

Read the licence agreement information on the *Access* page then email <u>education.cpc@sa.gov.au</u>.

# Using the KS:CPC website

## 1. Logging in

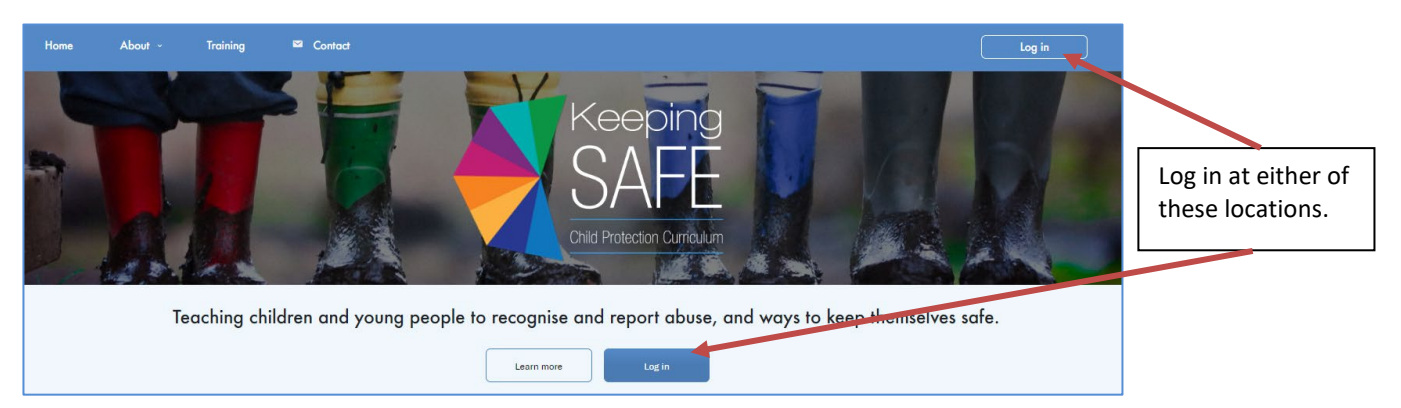

- Enter your username or email address and your password.
- Tick I'm not a robot.
- Click Log in
- If you have forgotten your password, click Forgot password.
- If you have forgotten your username or email address, click *Forgot username or email address*.

### 2. Home page

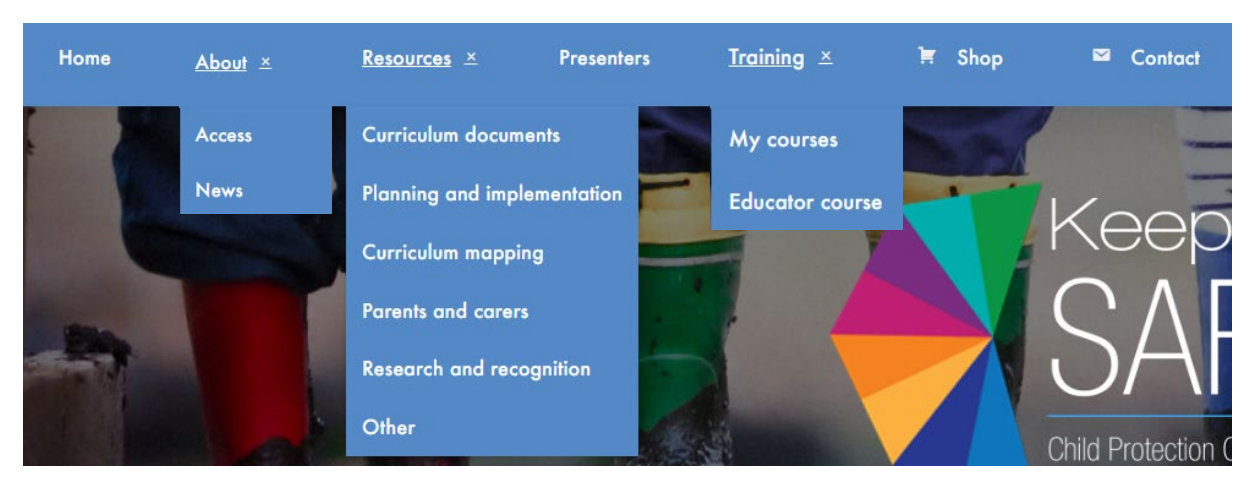

## 3. About

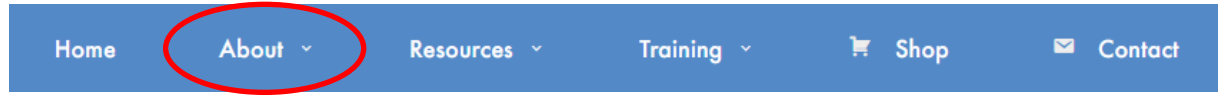

Information about the KS:CPC including the documents, aims, themes and Focus Areas.

- Access Requirements for accessing the KS:CPC, approved sites and organisations, licence agreement and further information.
- News Latest KS:CPC information.

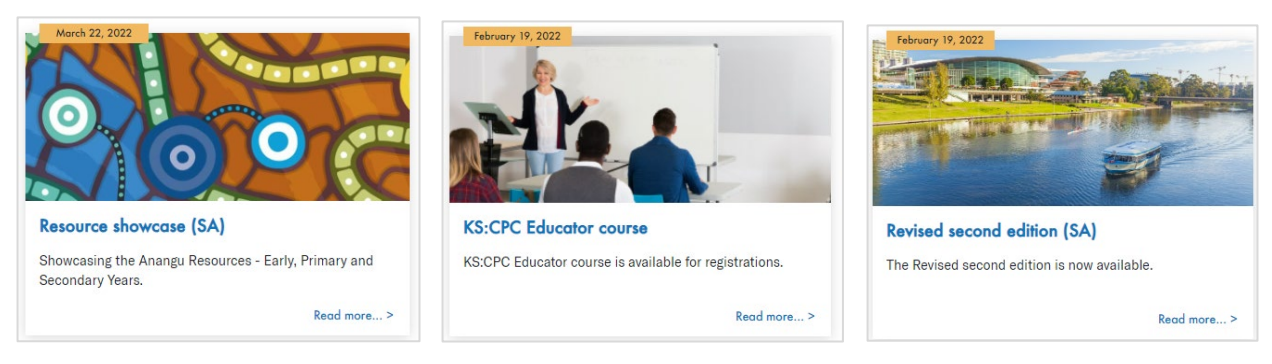

## 4. Resources

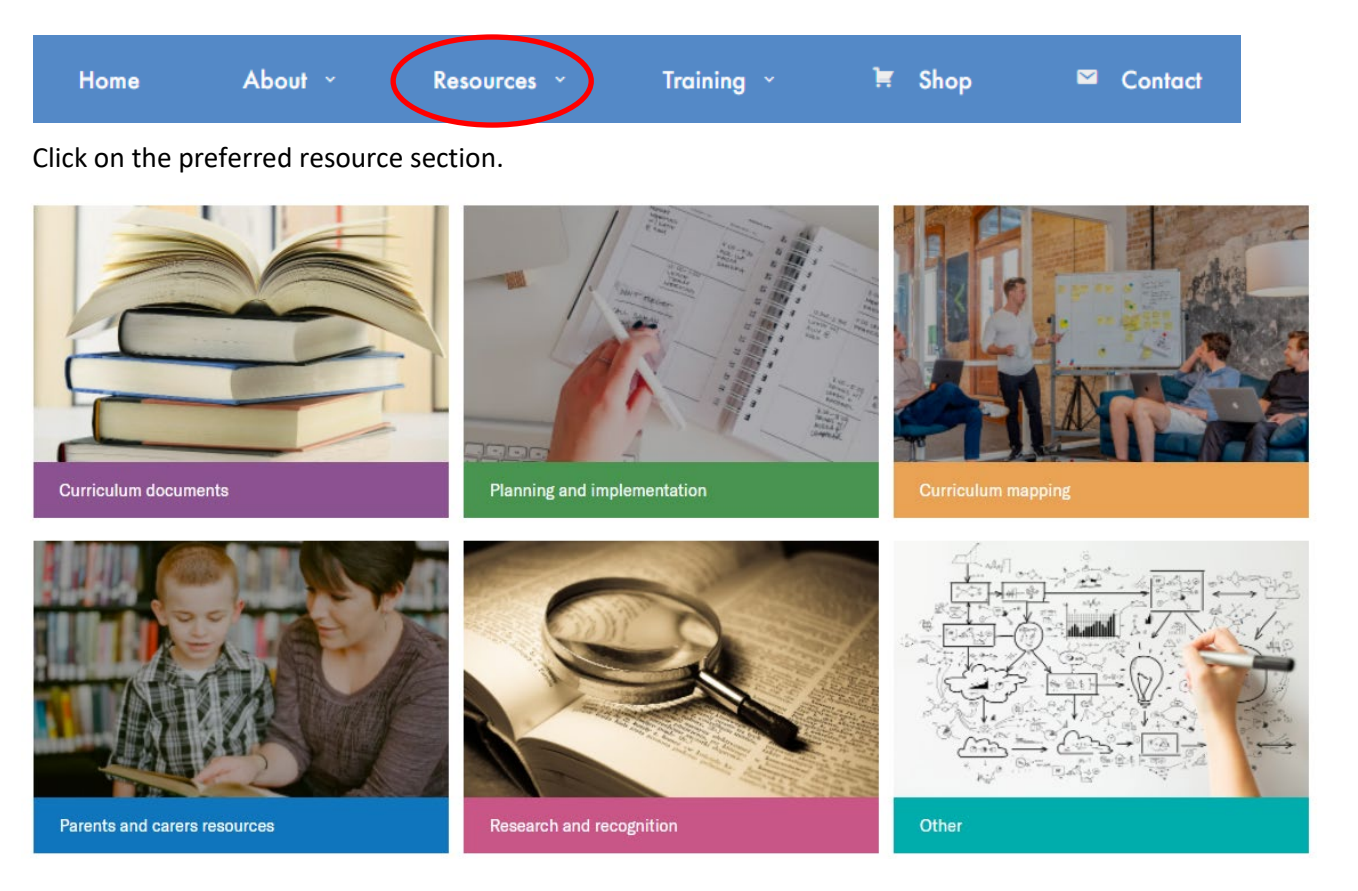

### 4.1 Resource pages

Below is a summary of the resources in each section.

| Curriculum documents                                                                                                    | Planning and implementation                                                                                                    | Curriculum mapping                                                                                                    |  |
|----------------------------------------------------------------------------------------------------|----------------------------------------------------------------------------------------------------|----------------------------------------------------------------------------------------------------|--|
| <ul> <li>Year level documents</li> <li>Support materials.</li> </ul>                                                                                                    | <ul> <li>Whole site planning tools         <ul> <li>Whole-site implementation guide</li> <li>Site implementation rubric</li> <li>Implementing in a site managing significant problematic sexual behaviours</li> <li>HRS help sheet (Department for Education SA).</li> </ul> </li> <li>Overview charts</li> <li>Sample planning guides.</li> </ul> | <ul> <li>Australian Curriculum</li> <li>SACE (year 11 and 12)</li> <li>International Baccalaureate</li> <li>Early Years Learning<br/>Framework</li> <li>Teaching for Effective<br/>Learning (SA only)</li> </ul> |  |
| Parents and carers resources                                                                                                    | Research and recognition                                                                                                    | Other                                                                                                    |  |
| <ul> <li>General information <ul> <li>PowerPoint presentation</li> <li>Student reporting examples</li> <li>Sample letter</li> <li>Newsletter examples</li> </ul> </li> <li>Fact sheets</li> <li>Concept summaries</li> <li>Translated summaries.</li> </ul> | <ul><li>Research articles</li><li>Recognition information.</li></ul>                                                                                                    | <ul><li>Posters</li><li>Resource lists.</li></ul>                                                                                                    |  |

# 5. Training

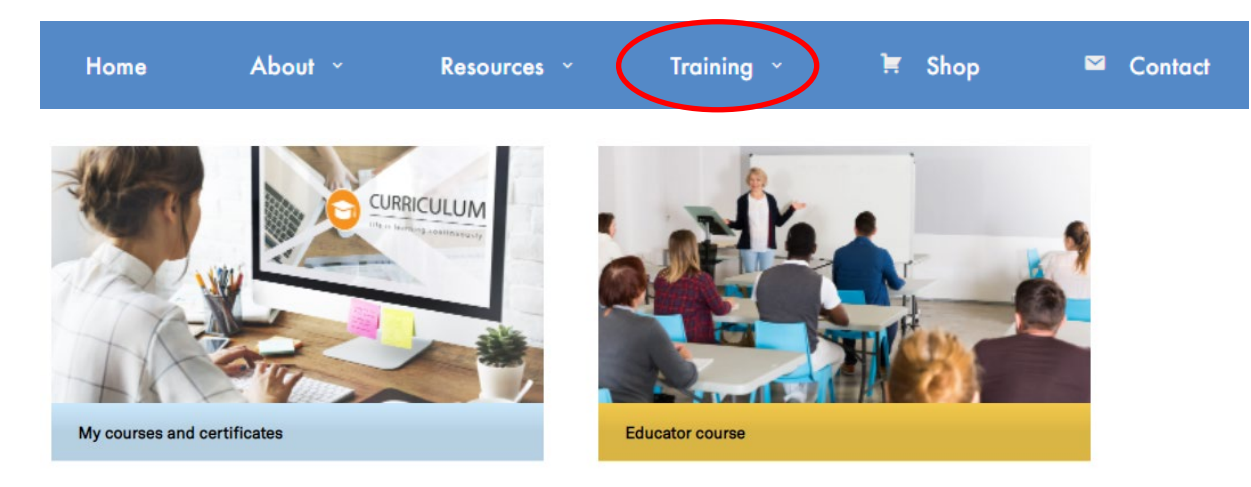

### 5.1 My courses and certificates

#### Click on My courses and certificate.

Certificates are listed under Your Certificates. Courses are listed under Your Courses.

| Your Certificates                                         |
|-----------------------------------------------------------|
| Keeping Safe: Child Protection Curriculum Educator Course |
| Keeping Safe: Child Protection Curriculum Update Course   |
| Your Courses                                              |
| Keeping Safe: Child Protection Curriculum Update Course   |
|                                                           |

### 5.2 Completing an online course

Choose the course from Your Courses then click on START COURSE.

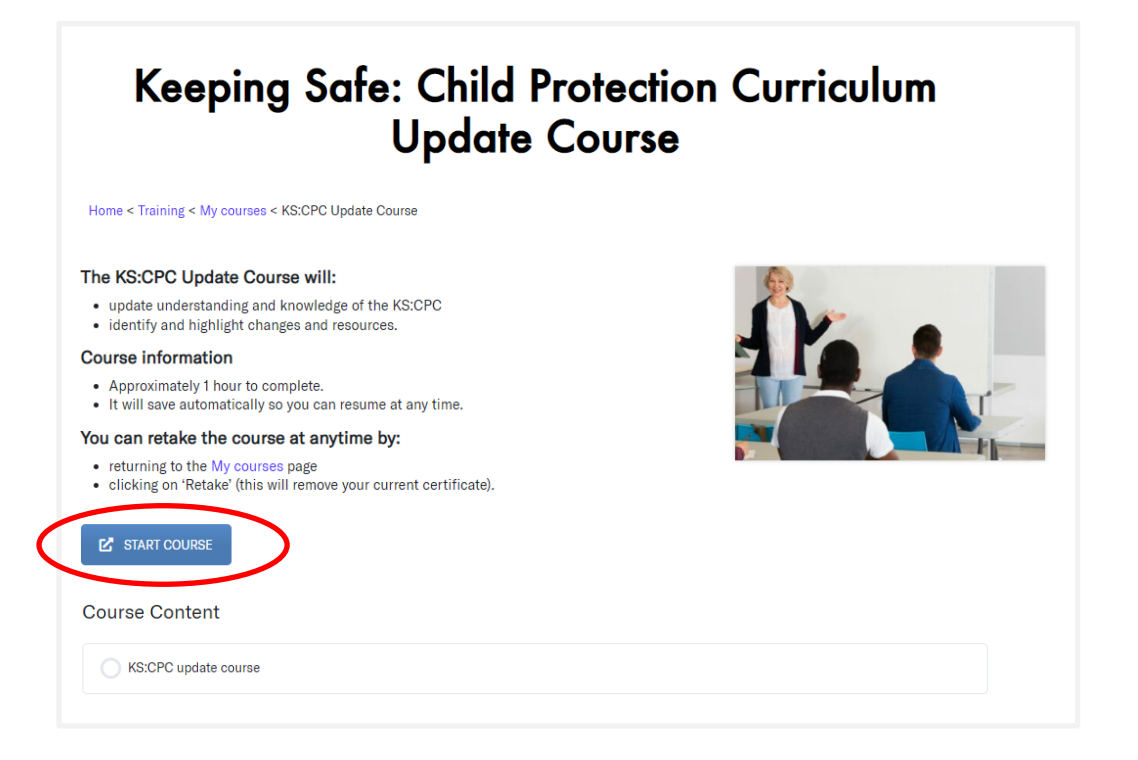

### 5.3 Accessing your online course certificate

Once you have completed the course, you can download your certificate from the update course page.

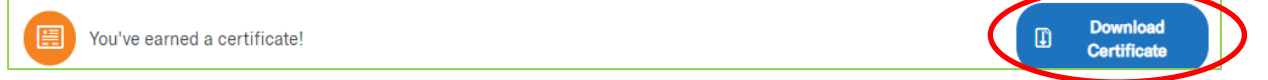

Or you can access the certificate from the *My Courses* page under *Your Certificates*.

#### 5.4 Retake the update course

You can *Retake* a course by clicking on the *RETAKE* button. Your old certificate will be deleted and a new one will be generated on completion, with the new date.

🕗 Keeping Safe: Child Protection Curriculum Update Course

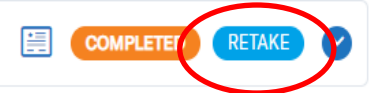

#### **5.5 Educator course**

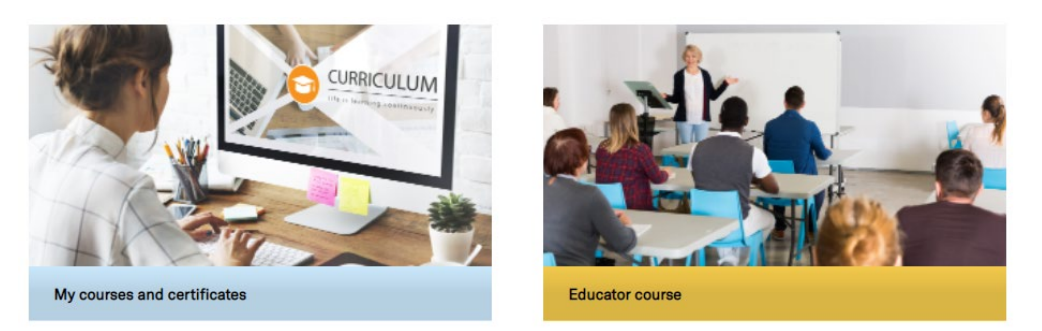

#### Click on *Educator course*.

For South Australian sites – training is available for metropolitan, regional or site-based.

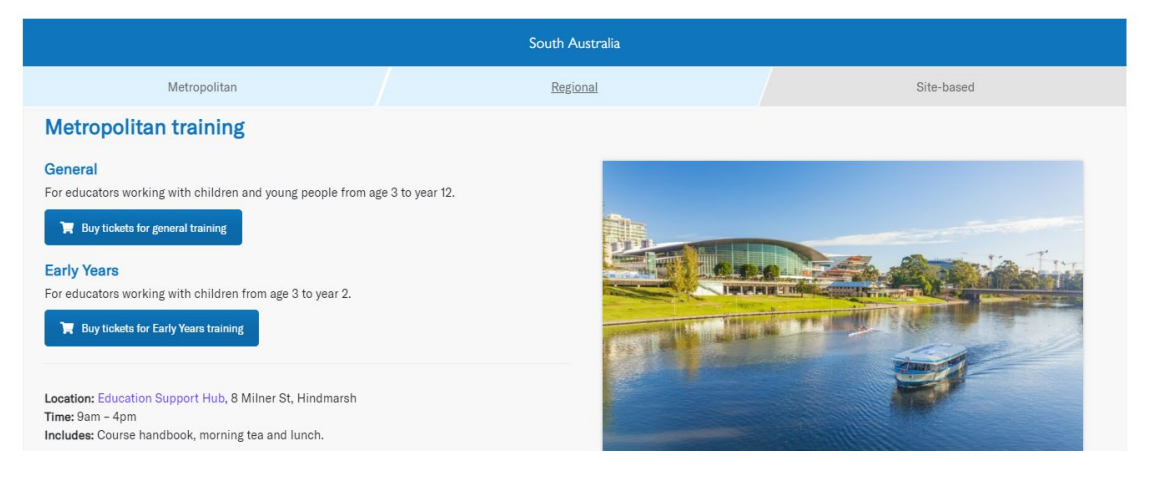

For Australian (excluding SA) and international schools – contact the KS:CPC team for options.

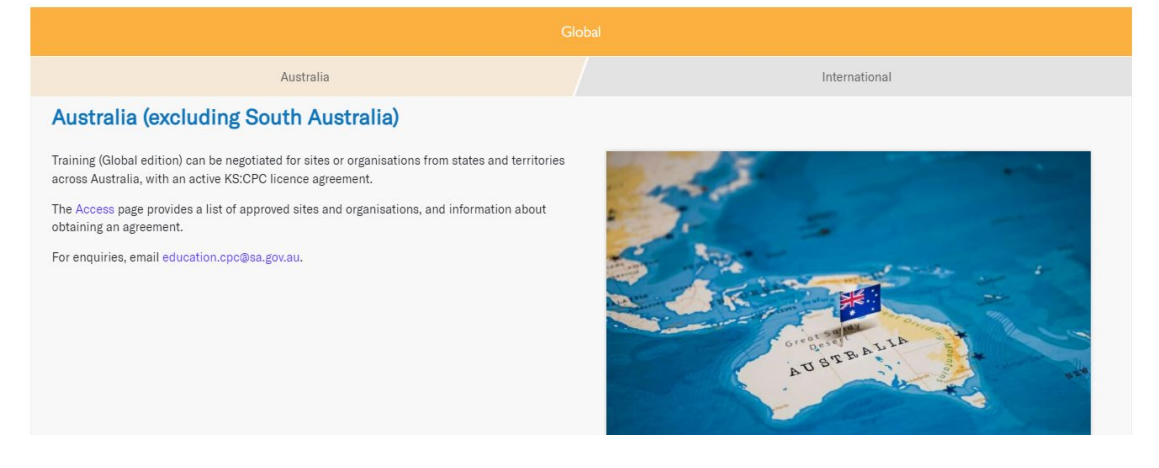

## 6 Shop

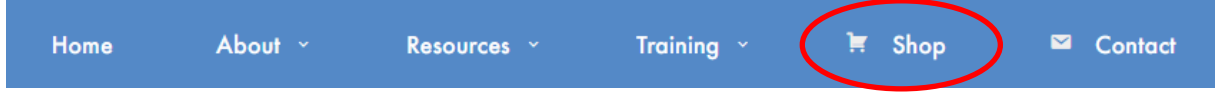

Purchase hard copy copies of the 5 year level documents, the Aboriginal children and young people support materials or the Disability and additional needs support materials.

# 7 Contact

| Home                                                                            | About ~                                                                                | Resources ~                                                                      | Training ~                           | 🛱 Shop   |
|---------------------------------------------------------------------------------|----------------------------------------------------------------------------------------|----------------------------------------------------------------------------------|--------------------------------------|----------|
| Contact                                                                         | t                                                                                      |                                                                                  |                                      |          |
| Phone: +61 8 846<br>Department for E                                            | 3 5910   Email: education.                                                             | cpc@sa.gov.au<br>ators and KS:CPC for parents                                    | and carers                           |          |
| Support                                                                         | :                                                                                      |                                                                                  |                                      |          |
| <ul><li> If you have qu</li><li> For help with</li><li> For help with</li></ul> | uestions about the KS:CPC<br>website issues, email the K<br>system issues, contact you | curriculum, resources, training<br>S:CPC team.<br>r workplace's technical suppor | ; or bookings, email the KS:CI<br>t. | PC team. |

# 8 My account

| Home                                                                         | About × | Resources ~ | Training ~ | 🗮 Shop     | Contact    | My account |
|------------------------------------------------------------------------------|---------|-------------|------------|------------|------------|------------|
| <i>My courses</i> – will take you directly to your courses and certificates. |         |             |            |            | My courses |            |
| <i>My profile</i> – you can change your details (see below).                 |         |             |            | My profile |            |            |
| <i>Log out</i> – log out of the website.                                     |         |             | Log out    |            |            |            |

| Personal details         |                                                                                  |
|--------------------------|----------------------------------------------------------------------------------|
| Username *               |                                                                                  |
| First Name               |                                                                                  |
| Last Name                |                                                                                  |
| E-mail *                 | If you change this, we will send you an email at your new address to confirm it. |
| Site:                    | The new address will not become active until confirmed.                          |
| Password                 |                                                                                  |
| New password             |                                                                                  |
| Repeat password          |                                                                                  |
| Update                   |                                                                                  |
| Request account deletion |                                                                                  |

Contact: <a href="mailto:education.cpc@sa.gov.au">education.cpc@sa.gov.au</a> for information or support.